#### <u>輔系雙主修申請/放棄</u> 線上系統操作說明:

## (一) 申請作業:學生教務系統→「<u>輔系雙主修申請/放棄</u>」。(線上申請並印 出紙本)

|                                                                             | /                                                                 |                        |                            |                                 |                  |  |
|-----------------------------------------------------------------------------|-------------------------------------------------------------------|------------------------|----------------------------|---------------------------------|------------------|--|
| 1. 由學生教                                                                     | 旅務系統登入                                                            |                        |                            |                                 |                  |  |
|                                                                             |                                                                   | 國立<br>National U<br>學生 | 高雄<br>Iniversity og<br>教務緊 | 大<br>f Kaohsii                  | 學<br>ung         |  |
|                                                                             | 帳                                                                 | 虎:                     |                            | 帳密                              | 登入               |  |
|                                                                             | 密。                                                                | 馬:                     |                            |                                 |                  |  |
|                                                                             | 登 入 重新設定                                                          |                        |                            |                                 |                  |  |
|                                                                             |                                                                   |                        |                            |                                 |                  |  |
|                                                                             | <ul> <li>使用者於第一次登入系統時,必需利用系統提供之功能修改密碼,並定期更改密碼,以維護資訊安全。</li> </ul> |                        |                            |                                 |                  |  |
|                                                                             | <ul> <li>帳號、密碼:</li> </ul>                                        | 英文字母有大小)               | 寫之分。                       |                                 |                  |  |
| 2. 點選「輔                                                                     | 2. 點選「輔系及雙主修申請/放棄作業」                                              |                        |                            |                                 |                  |  |
|                                                                             |                                                                   | Natio                  | 立高<br>onal Univers<br>事生教報 | 雄大<br>ity of Kao<br>行 文 筑       | 大学<br>hsiung     |  |
| <ul> <li>● 學籍系約</li> </ul>                                                  | ń.                                                                |                        |                            | <ul> <li>成績子     </li> </ul>    | 至前               |  |
| <ul> <li>學生選訪</li> </ul>                                                    | 果系統                                                               |                        |                            | • 課程子                           | 查詢               |  |
| ● 抵免申言                                                                      | 青                                                                 |                        |                            | • 抵免日                           | 申請審核結果查詢         |  |
| <ul> <li>         ● <u>图外學分採認申請作業</u>         ● <u>學位考試申請作業</u> </li> </ul> |                                                                   |                        | 考試申請作業                     |                                 |                  |  |
| ● <u>畢業資本</u>                                                               | 各審查課程歸類作                                                          | 業                      |                            | <ul> <li>● <u>畢業</u></li> </ul> | 主線上離校作業          |  |
| ● 復學申請作業 ● 入學申請作業                                                           |                                                                   |                        |                            | 目請作業                            |                  |  |
| • 保留入号                                                                      | 》申請作業                                                             |                        |                            | • 休學日                           | 目請作業             |  |
| <ul> <li>退學申言</li> </ul>                                                    | <u>青作業</u>                                                        |                        |                            | <ul> <li>出國者</li> </ul>         | <u> 圣籍管理申請作業</u> |  |
| <ul> <li>● <u>韓系申</u>言</li> </ul>                                           | 青作業/放棄轉系資                                                         | 格                      |                            | <ul> <li> <u>輔系</u> </li> </ul> | 及雙主修申請/放棄作業      |  |
| ● 修改密码                                                                      | <u>馬</u>                                                          |                        |                            | <ul> <li>登出多</li> </ul>         | 系統               |  |

| 3. 詳閱注意事項                                                                                                    |  |  |  |  |  |
|----------------------------------------------------------------------------------------------------|--|--|--|--|--|
| 國立高雄大學學生申請修讀輔系及雙主修注意事項                                                                                                    |  |  |  |  |  |
| <ul> <li>一、相關法規:</li> <li>(一)本校學生修讀輔系辦法。</li> <li>(二)本校學生修讀雙主修辦法。</li> <li>二、口問題知题上如題先做異第一題在調理,得自第二題在和否約四題在第二題即心(建第題系)是4000年至題在第二</li> </ul>                                              |  |  |  |  |  |
| 二, 口间学前学工机学工修举系, 学生标任, 府日东二学牛跑主东口学中东二学班正(建杂学大学工机学工主东口学中东二<br>學期止);日間學制碩士班學生修畢第一學年第一學期課程,得自第一學年第二學期起至第二學期起至第二學年第一學期正; 博士班<br>學生修畢第一學年第一學期課程, 得自第一學年第二學期起至第三學年第二學期止; 依行事曆規定申請修讀, 逾期不受<br>班。 |  |  |  |  |  |
| <ul> <li>三、申請同學至學生教務系統線上申請修讀輔系(雙主修),印出申請表及檢附相關資料後,自行送件至主系與輔(雙主</li> <li>修)系同意後,依行事曆所規定期限內送回教務處。</li> <li>四、回查從請後,依合主從間後,開於約4,出生從詳述(雙主從),會相定間点,當社宮輔(雙主從),會送找石以主從間後,開</li> </ul>            |  |  |  |  |  |
| 四、问息修置後,付日王修学系華美貨俗回问不修兩輛 (要王修/ 东观定学方, 如放果輛 (要王修/ 东貨俗而以王修学系華<br>業者,請至學生教務系統線上填寫放棄修讀申請表,並印出放棄修讀申請表經主、輔(雙主修)系同意後送回教務處註<br>冊組辦理。                                                              |  |  |  |  |  |
| 五、相關規定請參考本校學生修讀輔系辦法、學生修讀雙主修辦法,及輔系/雙主修各學系必修科目表等規定進行修習。                                                                                                    |  |  |  |  |  |
| 4. 點選申請鈕 (輔系及雙主修需分別申請)<br>で、高雄大學<br>National University of Kaohsiung<br>輔系及雙主修申請/放棄作業                                                                                                    |  |  |  |  |  |
| 序號 學年度 學期 申請修讀類別 申請修讀部別 申請修讀學院 申請修讀系所 申請修讀組別 審查結果 列印申請單 放棄                                                                                                    |  |  |  |  |  |
| 申請輔系/雙主修                                                                                                    |  |  |  |  |  |
|                                                                                                    |  |  |  |  |  |
|                                                                                                    |  |  |  |  |  |
|                                                                                                    |  |  |  |  |  |

### 5. 進行申請資料選填並按確定送出鈕

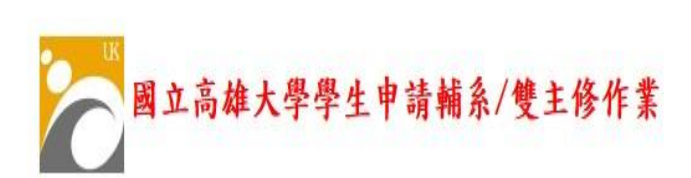

| 學號     | A1055542          | 姓名    | 許法選        |
|--------|-------------------|-------|------------|
| 聯絡電話   | 02-0X7X6X4X8X3123 | 行動電話  | 0X7X6X4X8X |
| 原就讀部別  | 大學部               | 原就讀學院 | 人文社會科學院    |
| 原就讀糸所  | 西洋語文學系            | 原就讀組別 | 無組別        |
| 已修習學期數 | 5                 | 原就讀班級 | A10911     |
| 目前在學狀態 | 在學                | 入學方式  | 大學聯招       |
| 身分別    | 一般生               | 性別    | 女          |

| □ 強化或輔助主糸専業材<br>□ 跨域學習培養第二專長<br>□ 為未來轉系準備                                | 心能力        |          | ,       |   |  |
|--------------------------------------------------------------------------|------------|----------|---------|---|--|
| <ul> <li>□跨域學習培養第二專長</li> <li>□為未來轉系準備</li> <li>□ 1 ※許好用本书四冊書</li> </ul> |            |          |         |   |  |
| □為未來轉系準備                                                                 |            |          |         |   |  |
| 一一们网络树树树本本网毒书                                                            |            | □為未來轉系準備 |         |   |  |
| □ 井掌運修圖考考照需求<br>一                                                        |            |          |         |   |  |
| □想超修學分                                                                   |            |          |         |   |  |
| □其他〔請自填:                                                                 |            |          |         | ) |  |
| 申請修讀類別 請選擇                                                               | v          |          |         |   |  |
| 申請修讀部別 大學部                                                               | v          | 申請修讀院別   | ▋ 請選擇 ♥ |   |  |
| 申請修讀系所 請選擇                                                               | <b>v</b> ) | 申請修讀組別   | 無組別 ∨   |   |  |
| 確定送出重新設定                                                                 |            |          |         |   |  |
|                                                                          |            |          |         |   |  |
|                                                                          |            |          |         |   |  |
|                                                                          |            |          |         |   |  |
|                                                                          |            |          |         |   |  |

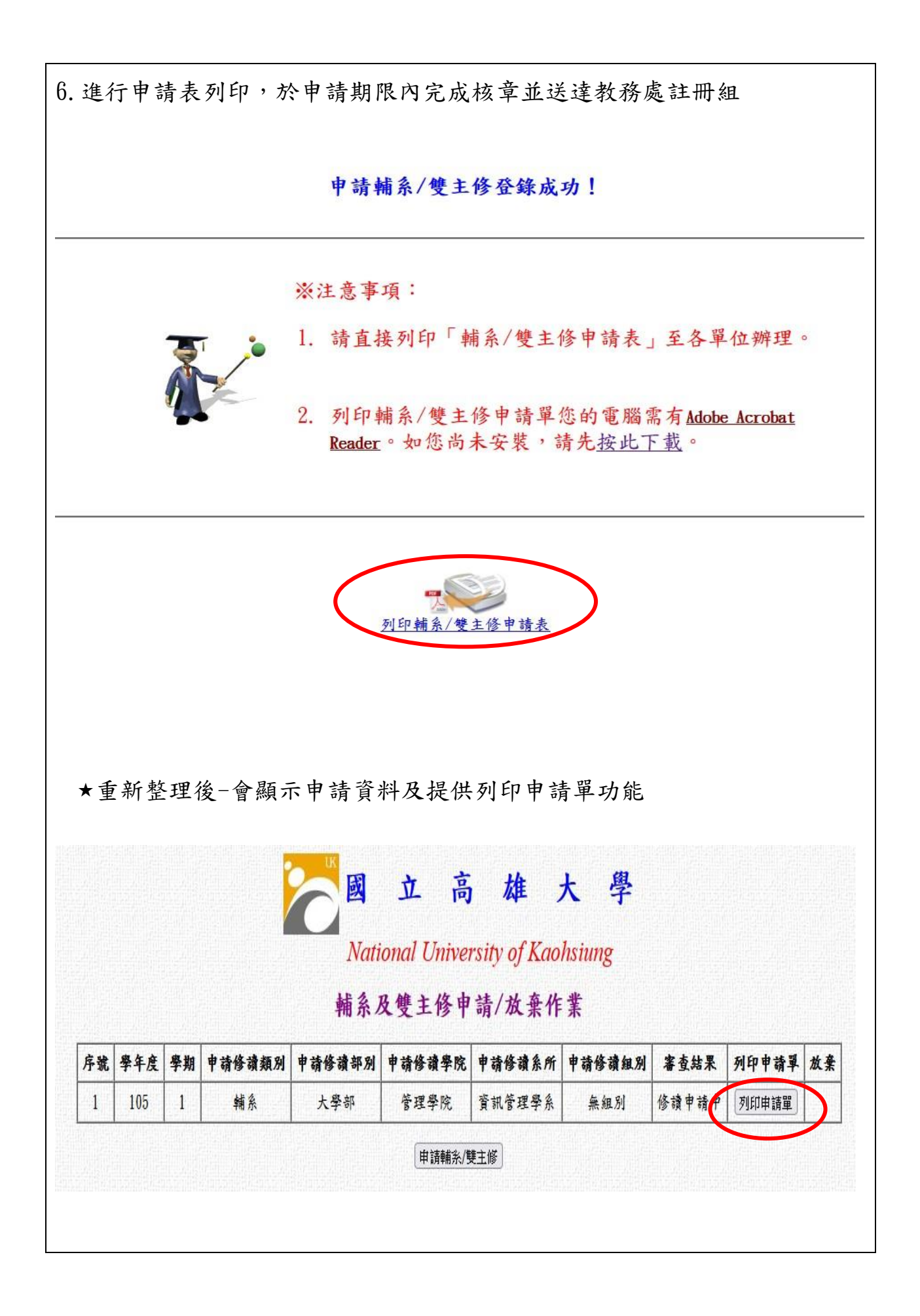

# (二) 放棄作業:學生教務系統→「<u>輔系雙主修申請/放棄」</u>。(線上申請並印 出紙本)

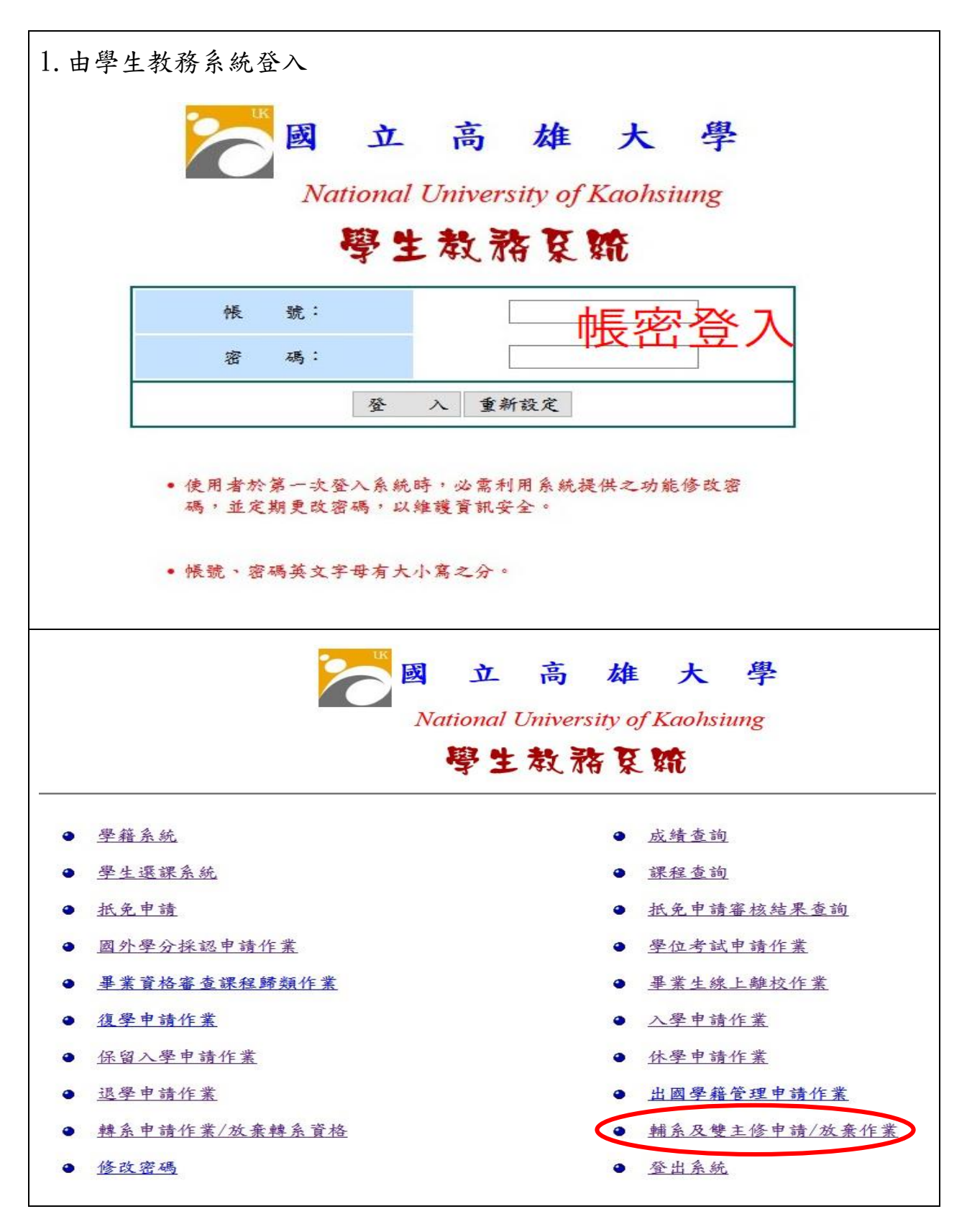

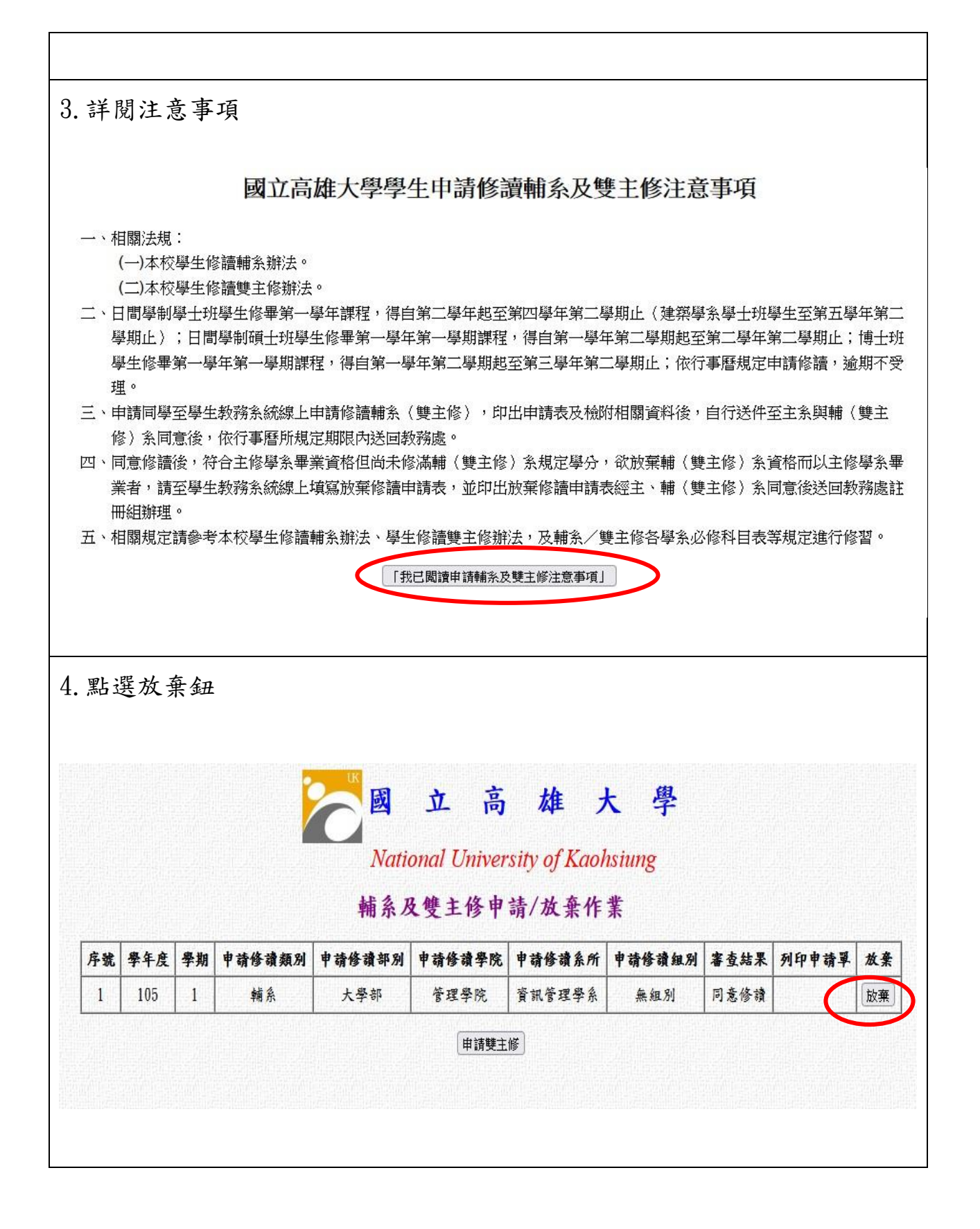

### 5. 進行原因資料選填並按確定送出鈕

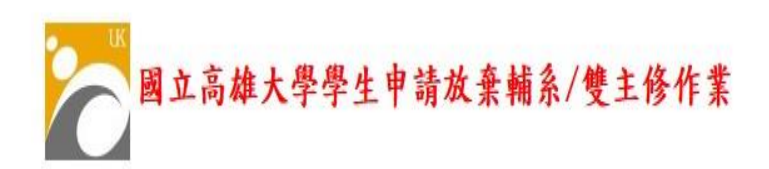

| 學號      | A1055542          | 姓名     | 許汉疑        |
|---------|-------------------|--------|------------|
| 聯絡電話    | 02-0X7X6X4X8X轉123 | 行動電話   | 0X7X6X4X8X |
| 原就讀部別   | 大學部               | 原就讀學院  | 人文社會科學院    |
| 原就讀糸所   | 西洋語文學系            | 原就讀組別  | 無組別        |
| 已修習學期數  | 5                 | 原就讀班級  | A10311     |
| 目前在學狀態  | 在學                | 申請修讀類別 | ■輔糸 □雙主修   |
| 申請修讀學年度 | 105               | 申請修讀學期 | 1          |
| 申請修讀部別  | 大學部               | 申請修讀學院 | 管理學院       |
| 申請修讀系所  | 資訊管理學系            | 申請修讀組別 | 無組別        |

| 申請放棄修讀類別 | ■放棄修讀輔糸 □放棄修讀雙主修      | 申請日期 | 2021/8/12 |  |
|----------|-----------------------|------|-----------|--|
|          | □ 學分數修習不足<br>□ 想受加期畢業 |      | ·         |  |
|          |                       |      |           |  |
| 申請放棄修讀原因 | □準備出國                 |      |           |  |
|          | □另有畢業/工作規劃            |      |           |  |
|          | □ 」其他〔請自填:<br>□       |      |           |  |
|          |                       |      | J         |  |
| 確定送出重新設定 |                       |      |           |  |
|          |                       |      |           |  |
|          |                       |      |           |  |
|          |                       |      |           |  |
|          |                       |      |           |  |
|          |                       |      |           |  |

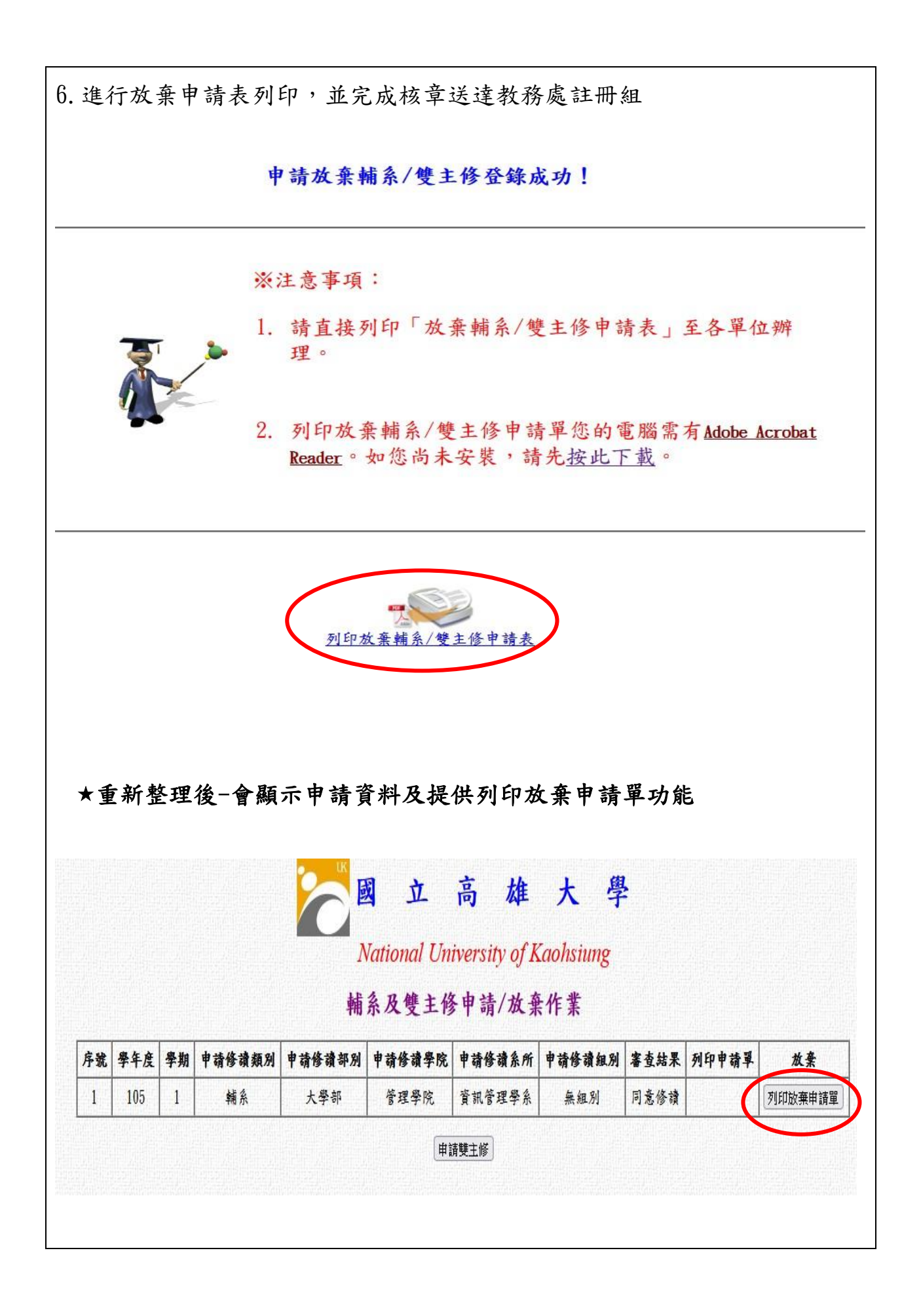